## L-12W UVCモード変更方法

L-12WをWebカメラとして利用できる「UVCモードへの切り替え方法」を ご案内します。

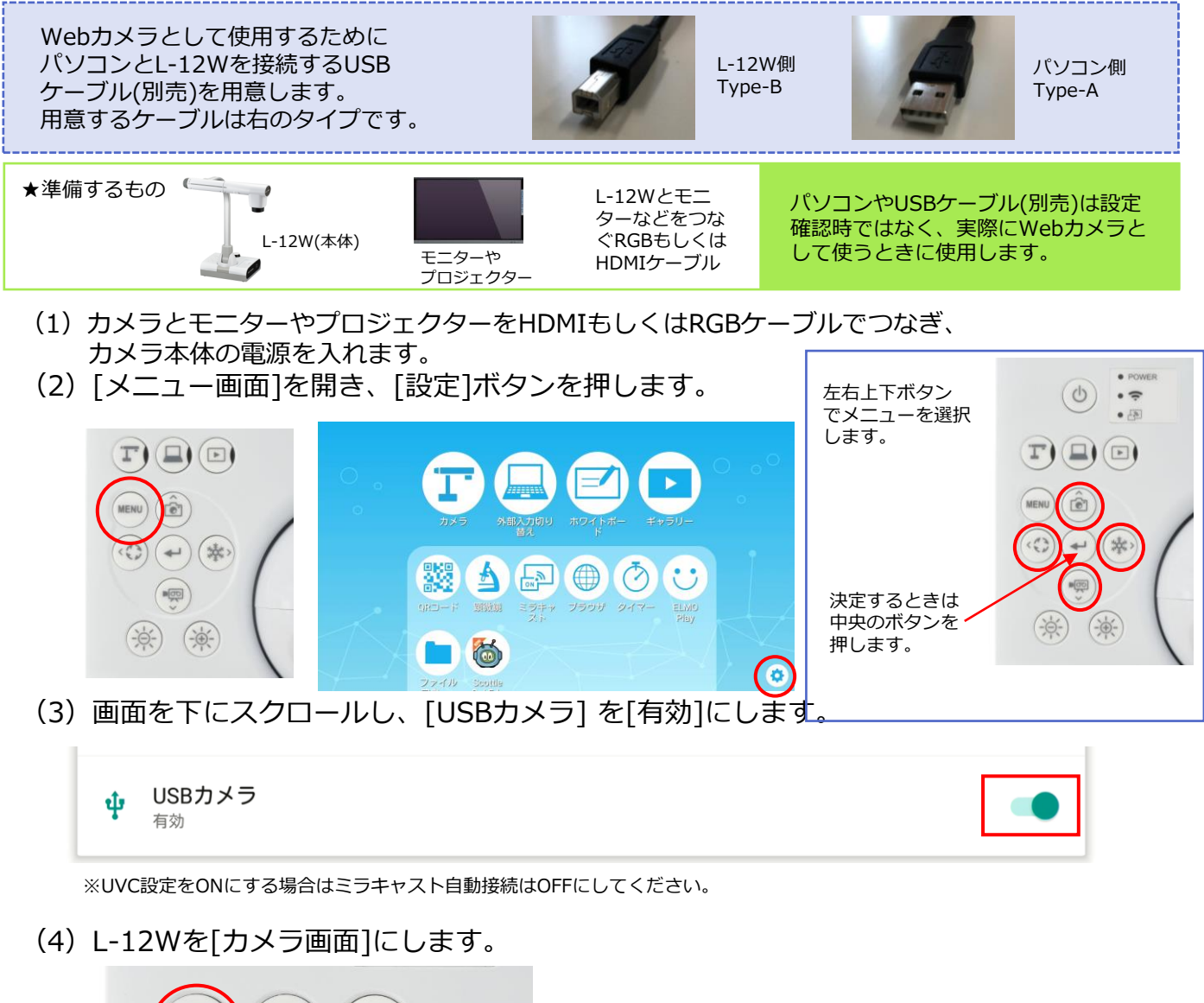

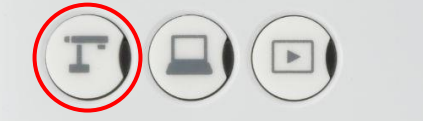

※カメラ画面起動時のみUVC認識します。

(5)パソコンと市販のUSBケーブルで接続します。

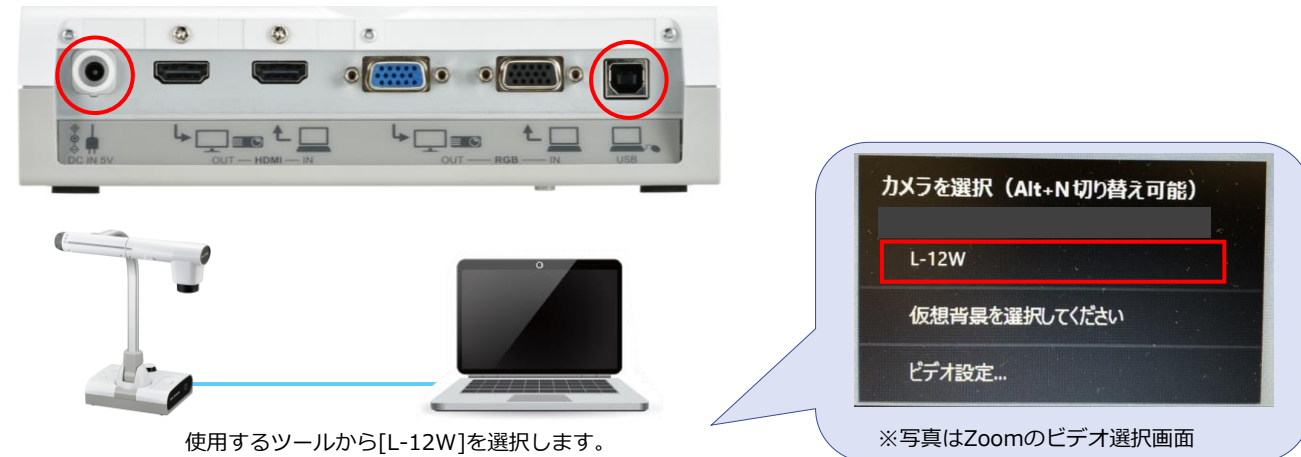